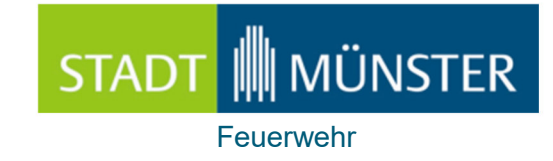

# Bedienung und Einführung CEUS Einsatzunterstützung

Mobile Einsatzunterstützung

CEUS

04.06.2022

Th. Lahme Fst.2.1

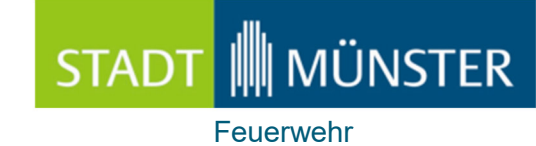

# Inhalt

| • | Anwendung CEUS_FW                        | Seite 03-12 |
|---|------------------------------------------|-------------|
| • | App´s Einsatzunterstützung               | Seite 13-16 |
| • | Ansprechpartner / Service                | Seite 17    |
| • | Allgemeines                              | Seite 18-19 |
| • | Taschenanleitung CEUS-APP                | Seite 20    |
| • | DEMOMODUS                                | Seite 21    |
| • | Dienstvereinbarungen / Taktischer Umgang | Seite 22    |
| • | Impressum                                | Seite 23    |

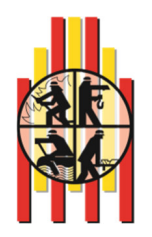

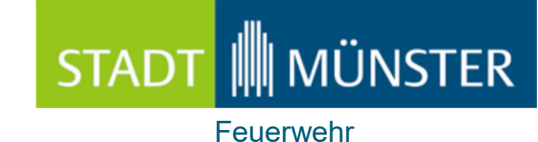

### Anwendung CEUS-FW

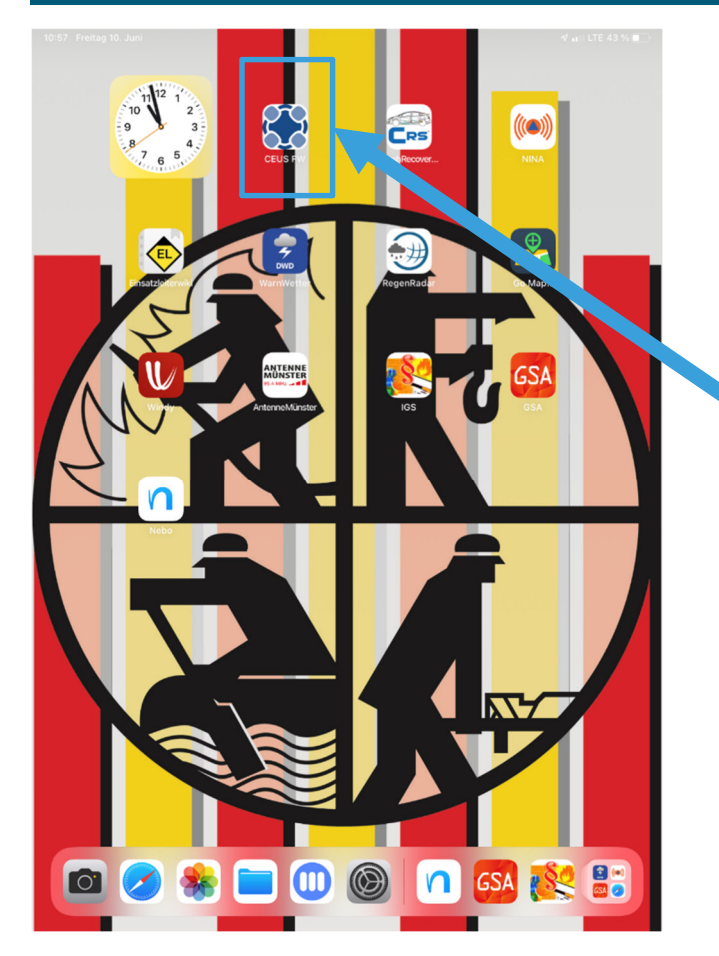

<u>Applikation Ceus Feuerwehr</u> (Entwicklung CKS-Meppen GmbH und Feuerwehr Münster)

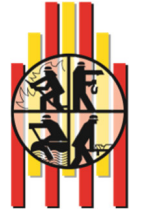

29.09.2022

Th. Lahme Fst.2.1

### Anwendung CEUS-FW

| 15:08 | Sonntag 5. Juni   |                                |                     | 🕈 ati LTE      | 20 % 💽 |
|-------|-------------------|--------------------------------|---------------------|----------------|--------|
| ♠     | Einsatzliste      | z läuft seit:<br>g(e) 13:48:07 |                     | D 💷 🤇          |        |
| 曲     | OSM               | Einsatzdatum                   | 05.06.2022 12:11:00 | Nachrichtentyp | ALAR►  |
| Ŷ     | Objektpläne       | perde,Münst                    | er                  |                |        |
| ٥     | Einsatzleiterwiki | Einsatzdatum                   | 04.06.2022 22:58:00 | Nachrichtentyp | ALAR   |
| ඊ     | FeWIS             |                                |                     |                |        |
| ٥     | IGS-Fire          | Zum Roten E                    | Sers Hiltrup-Si     | üd,Münster     |        |
| ۵     | IG-NRW            | Einsatzdatum                   | 03.06.2022 16:02:00 |                | ALAR   |
|       | Crash Recovery    | (04 196),Ber                   | liner Platz 25,Bahr | nhof,Münster   |        |
| i     | Info              | Einsatzdatum                   | 31.05.2022 17:42:00 | Nachrichtentyp | ALAR   |
| θ     | Beenden           | 7 059),Am N                    | littelhafen 10,Gren | nmendorf Wes   | st-Lod |
|       |                   | Einsatzdatum                   | 31.05.2022 10:57:00 | Nachrichtentyp | ALAR   |
|       |                   |                                |                     |                |        |
|       |                   | 3,Autobahn,1                   | Münster             |                |        |
|       |                   | Einsatzdatum                   | 31.05.2022 10:54:00 | Nachrichtentyp | ALAR►  |
|       | -                 |                                |                     |                |        |
|       |                   |                                |                     |                |        |
|       |                   |                                |                     |                |        |
| 9 (   | )9 2022           |                                |                     |                |        |

#### Kontext-Menü:

- 1. <u>Einsatzliste:</u> hier werden alle Einsätze angezeigt, in der die Funkkennung des Einsatzmittel enthalten ist.
- 2. <u>OSM:</u> OpenStreetMap Kartendienst inkl. WMS-Dienste
- 3. <u>Objektpläne:</u> aller BMA-Objekte der Stadt Münster inkl. Veranstaltungsplänen
- 4. <u>Einsatzleiterwiki:</u> (Ausbildungsnachschlagewerk)
- 5. <u>FeWIS:</u> (Behördenwetterdienst)
- 6. <u>IGS-Fire:</u> (Gefahrstoffdatenbank)
- 7. <u>IG-NRW:</u> (Bettennachweis der Krankenhäuser)
- 8. <u>Crash Recovery:</u>(Unfalldatenblätter)
- 9. Info: (Demo-Video) / Systemeinstellungen

Th. Lahme Fst.2.1

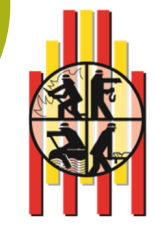

Seite 6

### Anwendung CEUS-FW (CEUS-Depesche)

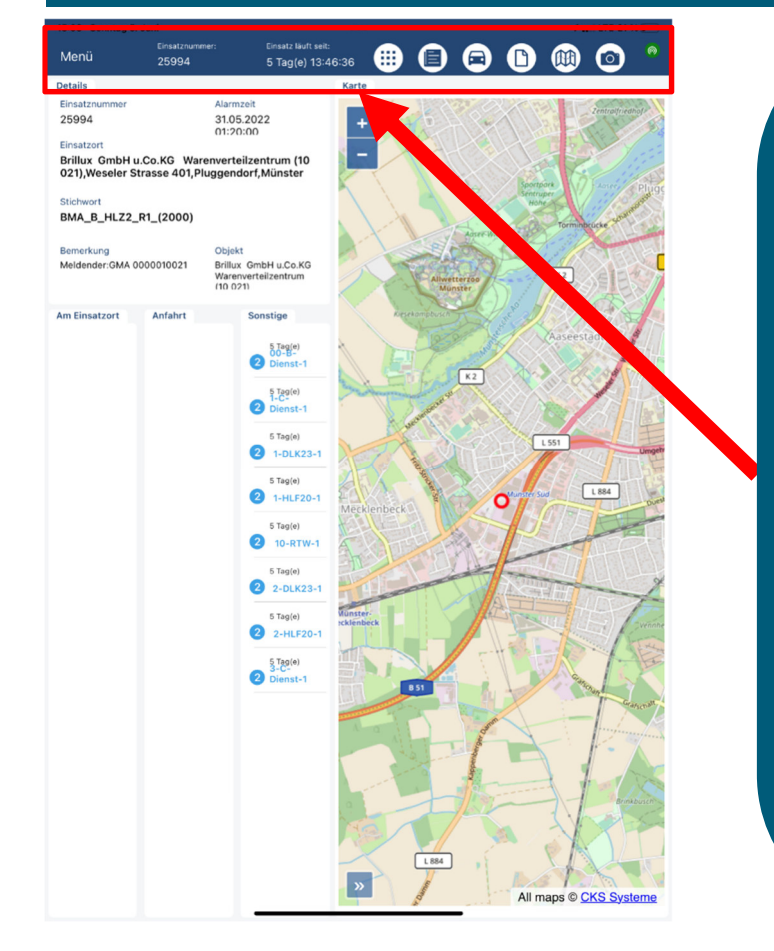

#### App-Menü:

- 1. Menü Aufruf Kontext-Menü.
- 2. Einsatznummer
- 3. <u>Laufzeit eines Einsatzes</u> Uhr startet mit der ersten Alarmierung zu dem Einsatz
- 4. Einsatzdepesche
- 5. Einsatzzusatzinformationen
- 6. <u>Einsatzmittelübersicht</u> Einsatzmittel werden mit Status und Zeit dargestellt
- 7. Feuerwehr Einsatzpläne
- 8. OSM-Karte inkl. WMS-Dienste
- 9. <u>Kamera-Funktion zur</u> <u>Einsatzdokumentation</u>
- 10. <u>Anzeige zur Anbindung an die</u> <u>Leitstelle</u> Grün verbunden / Rot getrennt.

Zur Anbindungsanzeige: Bei jedem Start der Applikation dauert es ca. 10 Sekunden bis die Anzeige Grün leuchtet und dem Anwender die Daten zur Verfügung stehen.

29.09.2022

Th. Lahme Fst.2.1

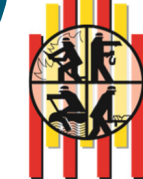

Seite 7

STADT MÜNSTER

### Anwendung CEUS-FW (CEUS-Information)

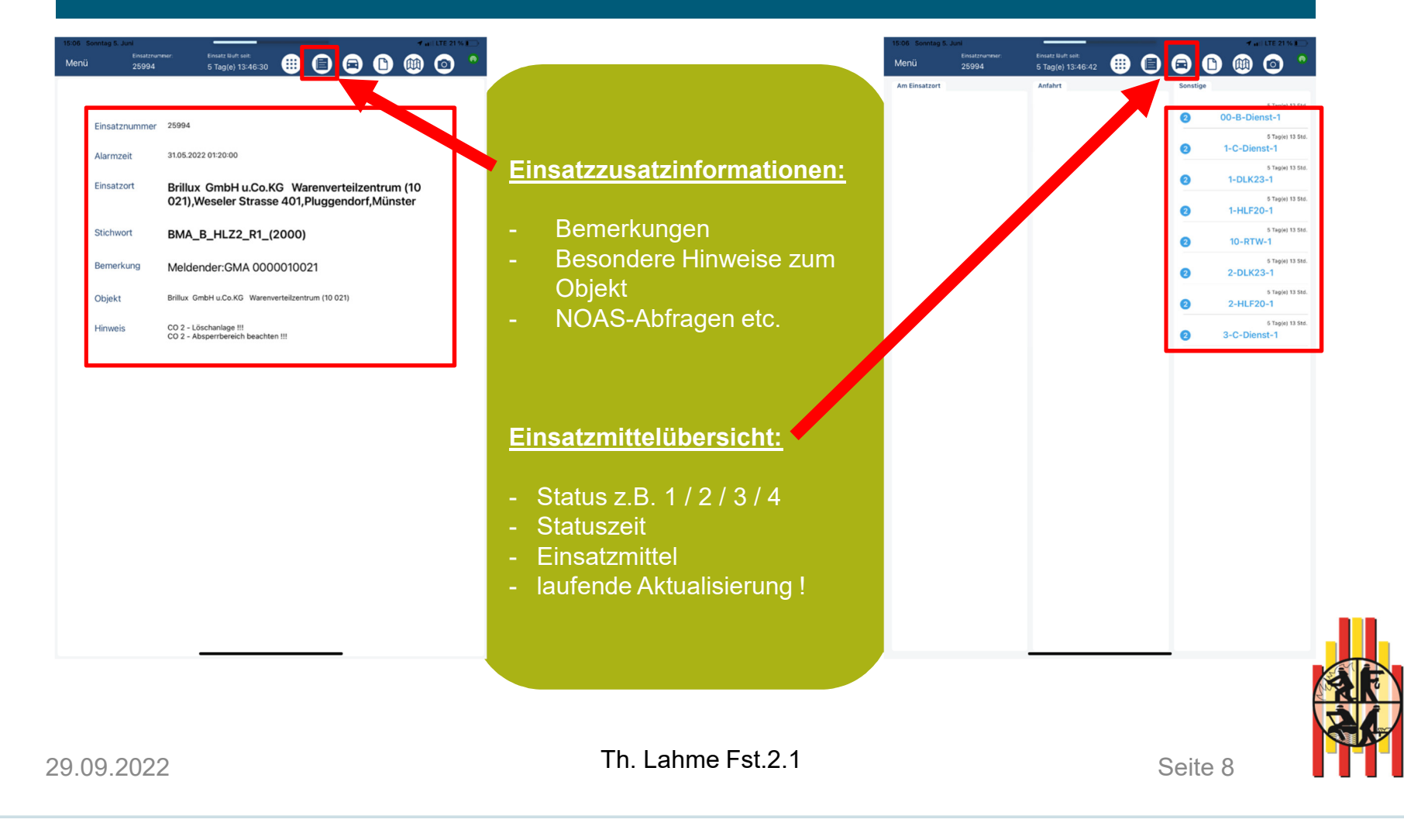

STADT MÜNSTER

### Anwendung CEUS-FW (Objektpläne)

#### Objektpläne:

- Das CEUS-System ordnet bei einem Einsatz mit einer Brandmeldeanlage, automatisiert die Objektpläne zu.
  - Die Pläne sind nicht auf dem iOS-Gerät gespeichert. Lediglich eine Id-Tabelle.
  - Das heißt Pläne werden über die LTE-Verbindung in Echtzeit geladen.

Bei langsamen Aufbau könnte ein Standortwechsel zum besseren LTE-Empfang beitragen.

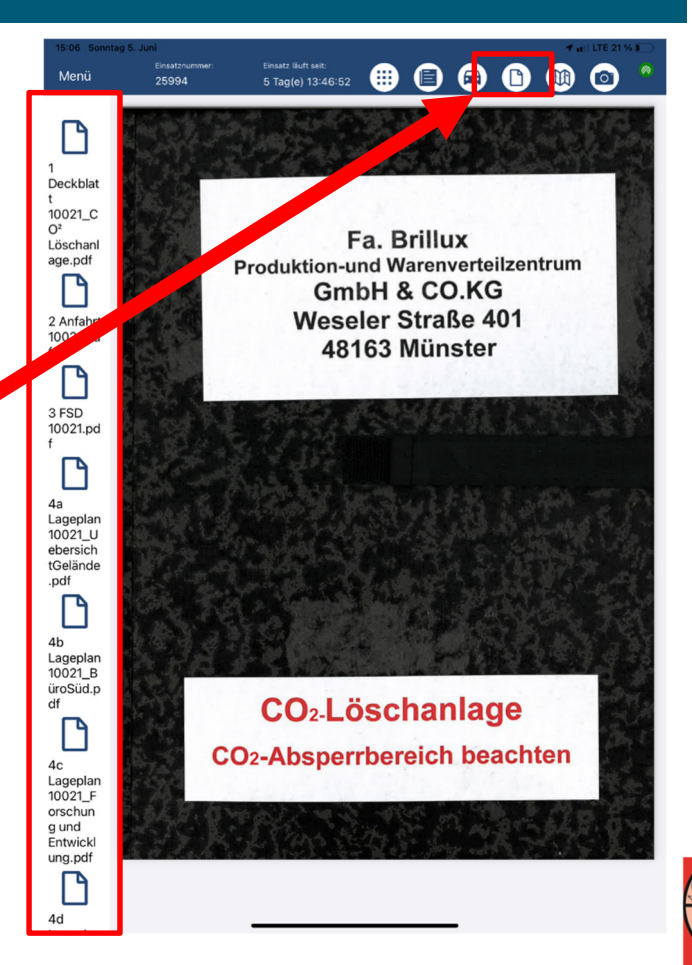

29.09.2022

Th. Lahme Fst.2.1

Seite 9

STADT MÜNSTER

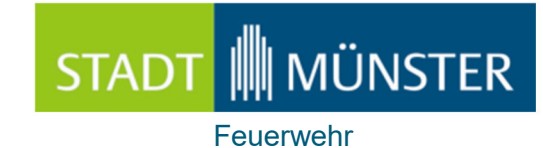

## Anwendung CEUS-FW

| 15:07         Storage 5, Juli         Practice 28 rate         Practice 28 rate | Fotofunktion:                                                                                                    | 1507         Sterring 5. Just         The act 18.5 million         The act 18.5 million <ththe 18.5="" act="" million<="" th=""></ththe> |
|----------------------------------------------------------------------------------------------------|----------------------------------------------------------------------------------------------------|----------------------------------------------------------------------------------------------------|
| 3. 1.                                                                                                    | Innerhalb eines Einsatzes<br>können Bilder zur<br>Dokumentation erfasst<br>werden.<br>Die Bilder werden im<br>Einsatzleitsystem hinterlegt.<br><u>Ab dem Quartal 4/2023</u><br><u>zusätzlich in Cevas-FW zu</u><br>dem jeweiligen Einsatz. | Nachricht<br>Meleinitertraging wurde erfognich<br>abgrichfossen.<br>K                                                                                                    |
| <b>o</b>                                                                                                    |                                                                                                    |                                                                                                    |
| 29.09.2022                                                                                                    | Th. Lahme Fst.2.1                                                                                                    | Seite 10                                                                                                    |

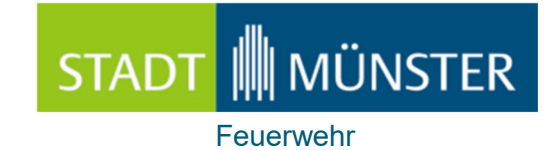

## Anwendung CEUS-FW

| 15.07 Sonntag 5 Juni                                 | Funktionsweise:                                                                                                    | 15.07         Sometag 5. Juni         ✓ will LE 20.1% □           Disastratives:         Disast 38.0 million         (i)         (ii)         (iii)         (iii)         (iii)         (iii)         (iii)         (iii)         (iii)         (iii)         (iiii)         (iii)         (iii)         (iiii)         (iiii)         (iiii)         (iiii)         (iiii)         (iiii)         (iiii)         (iiiii)         (iiiiii)         (iiiiiiii)         (iiiiiiii)         (iiiiiiiiiiii)         (iiiiiiiiiiiiiiiiiiiiiiiiiiiiiiiiiiii |
|------------------------------------------------------|----------------------------------------------------------------------------------------------------|----------------------------------------------------------------------------------------------------|
| κs-ceus-ζ00-B-Dienst-1_25994_2022-06-05_15-07-48.jpg | <ol> <li>Kamerasymbol drücken<br/>(Die iPad Kamera<br/>Bedienung wir geöffnet)</li> <li>Datei wird erzeugt mit<br/>Datum / Einsatznummer /<br/>Einsatzmittel<br/>(<u>Papierkorbsymbol ermöglicht</u><br/><u>eine Datei vor dem Versand zu</u><br/><u>löschen</u>)</li> </ol> | CKS-Ceus-Z_00-B-Dienst-1_25994_2022-06-05_15-07-48.jpg          Nachricht         Madinizitatrraging worde erforgenich abgeschossen.         OK                                                                                                    |
| 3. 1.                                                | 3. Durch Anwahl die Datei<br>auswählen und mit dem<br>Symbol unter Punkt 3<br>versenden.                                                                                                    |                                                                                                    |
| <ul> <li></li></ul>                                  | bestätigen, dass die Datei<br>erfolgreich versandt wurde.                                                                                                    |                                                                                                    |
|                                                      | <u>Alle Bilder werden nach dem</u><br><u>Versand auf dem iPad gelöscht.</u><br><u>Der Dateiname bleibt vorhanden.</u>                                                                                                    |                                                                                                    |
| 29.09.2022                                           | Th. Lahme Fst.2.1                                                                                                    | Seite 11                                                                                                    |

### Anwendung CEUS-FW

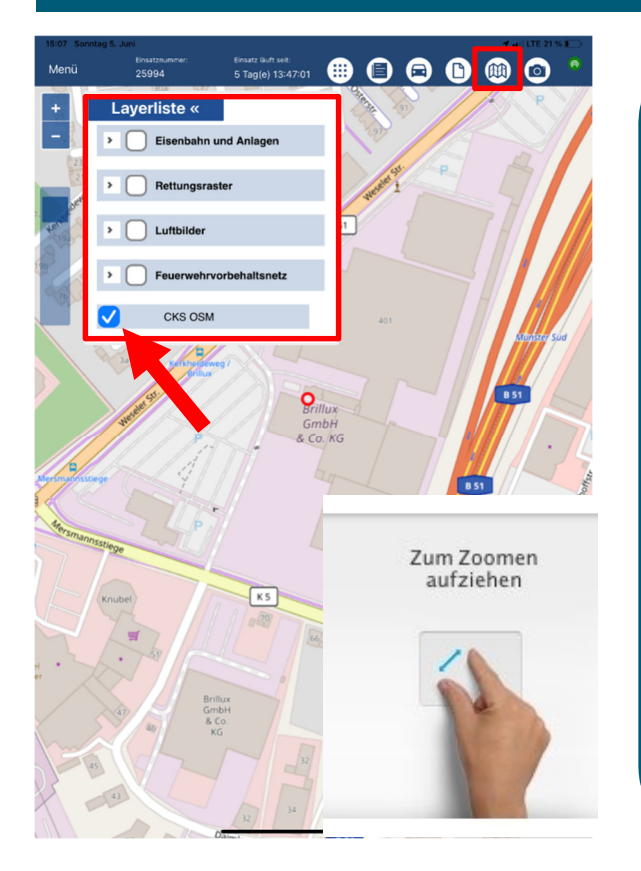

#### <u>WMS = WebMapServer</u>

#### WMS-Dienste:

- WMS-Dienste können übersetzen der Haken Ein- und Ausgeschaltet werden
- Die Dienste werden vom Katasteramt-Münster gestellt
- Alle Dienste sind frei konfigurierbar und können im Betrieb angepasst werden

Die Karte kann mit zwei Fingern gezoomt werden, (siehe Piktogramm)!

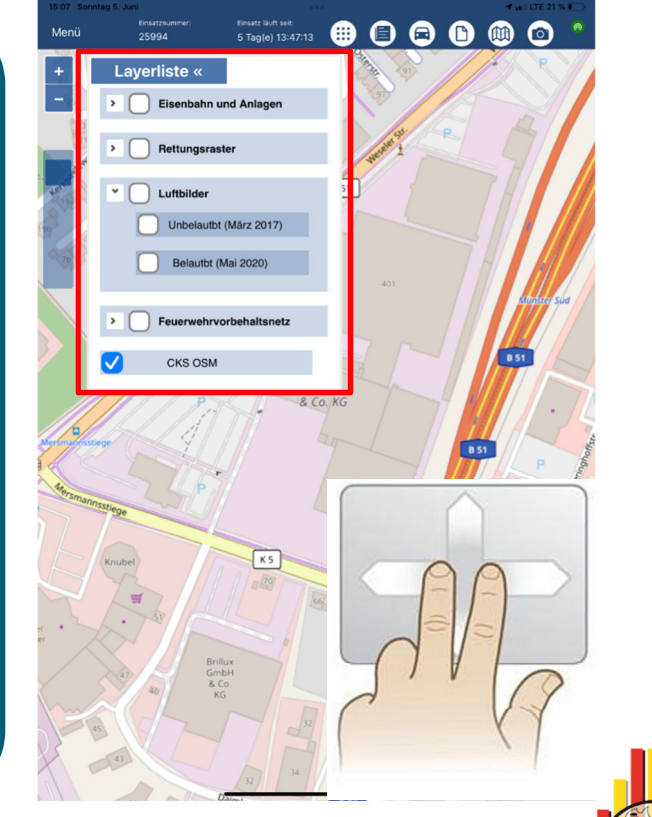

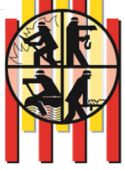

29.09.2022

Th. Lahme Fst.2.1

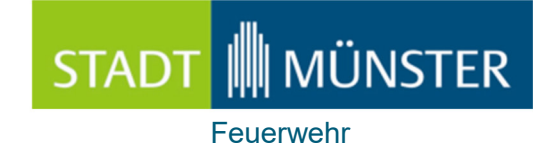

### App's Einsatzunterstützung (Crash Recovery)

| PKW und Transporter     CRS Rettungsdatenblatt           |   |   |
|----------------------------------------------------------|---|---|
|                                                          | Ö | 窗 |
| BMW - 7-Serie ActiveHybrid - 750i - 4 Türer<br>ID: 74505 |   |   |

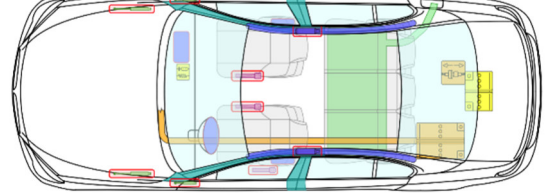

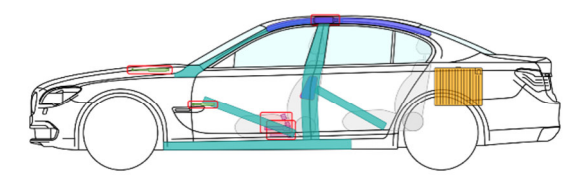

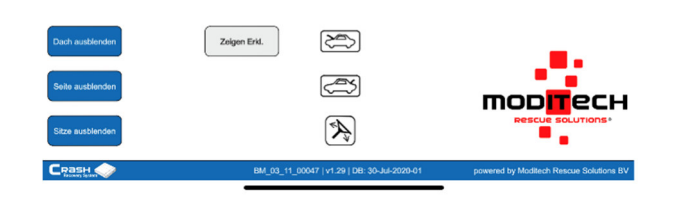

#### **Crash Recovery:**

Nach Prüfung verschiedenster Systeme wurde sich für das oben genannte System entschieden.

Crash Recovery liefert im TH-Einsatz verschiedenste Informationen z.B. zu verbauten Sicherheitseinrichtungen, Batterien usw.

#### Das System beinhaltet Informationen zu:

- PKW's
- LKW`s
- Landwirtschaftlichen-Fahrzeugen
- Kommunalfahrzeugen
- Booten
- Baumschienen
- etc.

Th. Lahme Fst.2.1

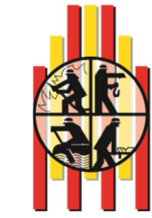

29.09.2022

### App's Einsatzunterstützung (Einsatzleiterwiki / IGS-Fire)

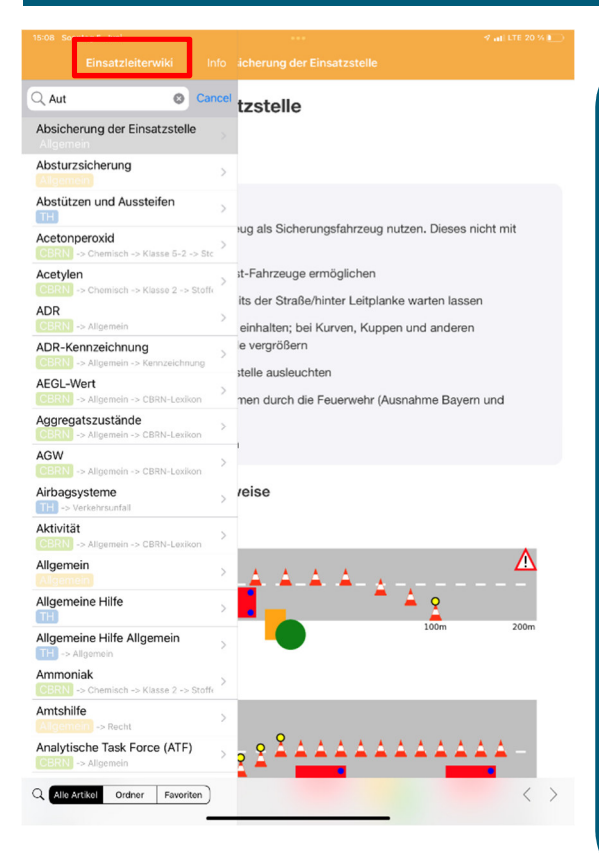

#### **Einsatzleiterwiki:**

Dieses App soll zur kurzen Informationsgewinnung für nicht alltägliches Feuerwehrwissen dienen.

#### IGS-Fire:

Dieses App wird dem Einsatzdienst zur schnellen Gefahrgutinformationsgewi nnung zu Verfügung gestellt.

<u>Tiefere Stoffinformationen</u> <u>können über den ELW-B oder der</u> <u>Leitstelle Münster ermittelt</u> <u>werden</u>

| IGS Mobile                                                      |               |                                            | ৭ ୱ ≡ |
|-----------------------------------------------------------------|---------------|--------------------------------------------|-------|
| Einfache Suche                                                  | Detailsuche   |                                            |       |
| Stoffname                                                       |               |                                            |       |
| Gefahr-Nr                                                       |               |                                            |       |
| UNA Nummer<br>1203                                              |               |                                            | ×     |
| CAS-Nummer                                                      |               |                                            |       |
| 1 Treffer  BENZIN oder OT UN-Nummer: 1203                       | TTOKRAFTSTOFF |                                            |       |
| 1 Treffer  BENZIN oder OT UN-Nummer: 1203  33  1202             | TTOKRAFTSTOFF | • ADR Stoff (nur transportrelevante Daten) |       |
| 1 Treffer      BENZIN oder 01 UN-Nummer: 1203      33      1203 | TTOKRAFTSTOFF | • ADR-Stoff (nur transportrelevante Daten) |       |
| I Treffer  BENZIN oder OT UN-Nummer: 1203  33 1203              | TTOKRAFTSTOFF | • ADR-Stoff (nur transportrelevante Daten) |       |
| 1 Treffer  BENZIN oder O' UH-Hummer: 1203  33 1203              | TTOKRAFTSTOFF | • ADR Stoff (nur transportrelevante Daten) |       |
| 1 Treffer  BEINZIN oder 01 UN-Nummer: 1203  33 1203             | TTOKRAFTSTOFF | • ADR-Stoff (nur transportrelevante Daten) |       |
| 1 Treffer  BENZIN oder OT UH-Hummer: 1203  33 32 203            | TTOKRAFTSTOFF | ADR-Stoff (nur transportrelevante Daten)   |       |

STADT MÜNSTER

Feuerwehr

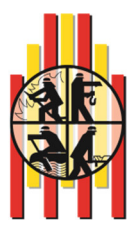

29.09.2022

Th. Lahme Fst.2.1

### App's Einsatzunterstützung (Nebo)

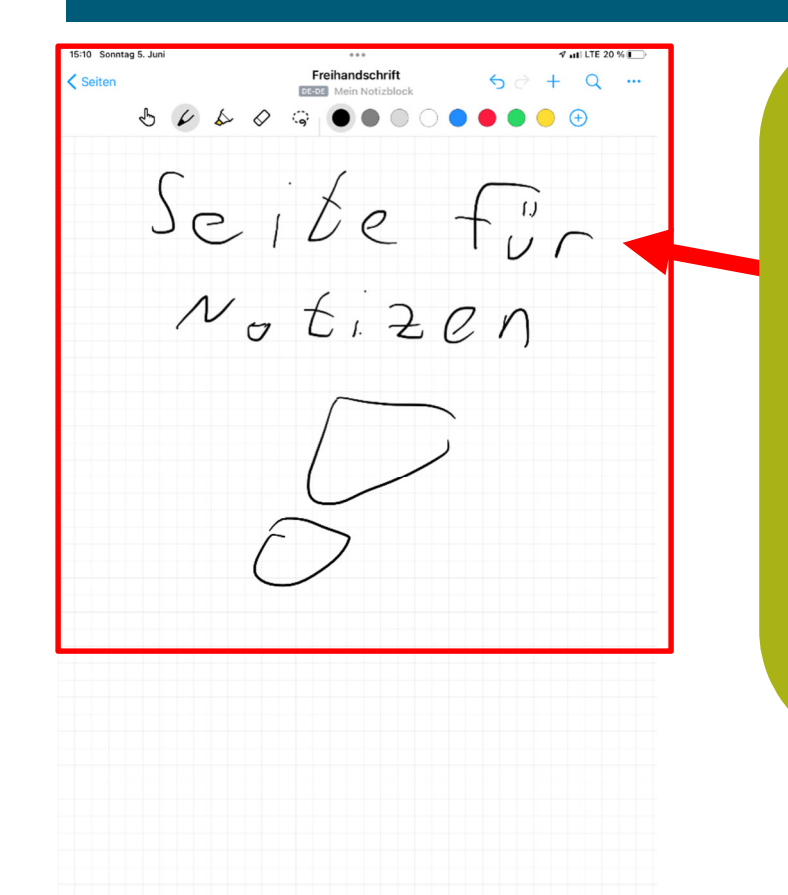

#### Nebo:

Nebo dient auf dem iPad als Notiz-Funktion im Einsatz.

Man kann Notizen sowohl einfach mit einem Finger verfassen. Des weiteren ist das Schreiben mit dem Apple-Pencil möglich.

Der Apple-Pencil ist nur auf dem 00-A-Dienst-1 / 00-B-Dienst-1 / 1/2/3-C-Dienst-1 vorhanden.

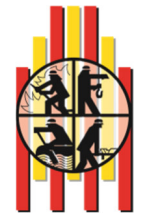

29.09.2022

Th. Lahme Fst.2.1

### App's Einsatzunterstützung (App's)

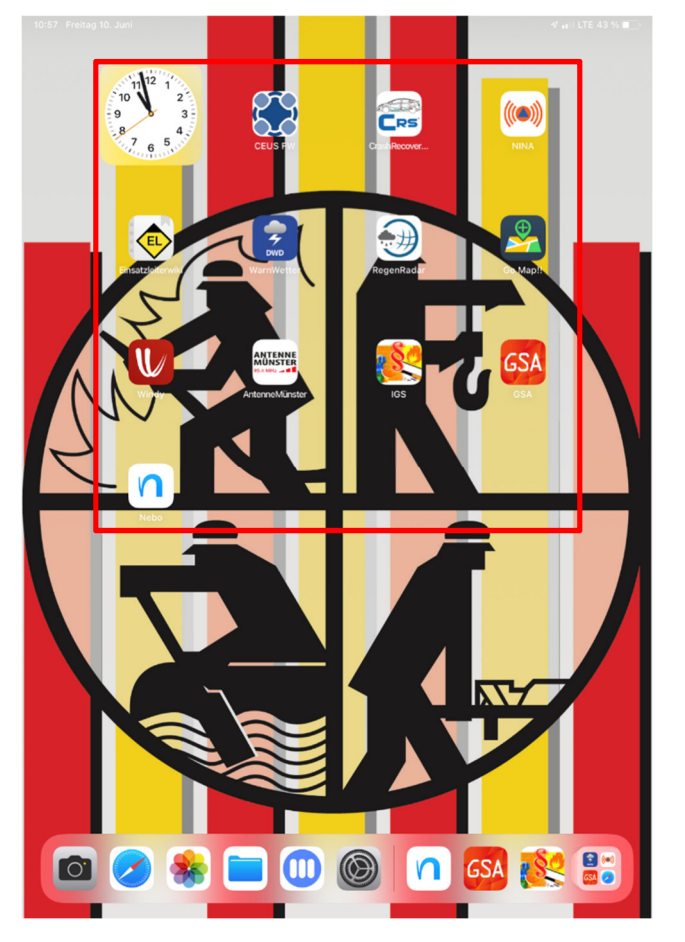

#### App's:

- 1. <u>NINA:</u> BundesWarnApp
- 2. <u>GoMap:</u> Luftbilder in OSM Prinzip
- 3. <u>Windy:</u> Anzeige von Windgeschwindigkeiten
- 4. Antenne Münster
- 5. IGS-Fire

Th. Lahme Fst.2.1

- 6. <u>GSA</u> Bundesgefahrstoffdatenbank (Demo)
- 7. Regenradar
- 8. <u>Miradore:</u> Client (Fernveraltungssystem)
- 9. Shearwater: Cloud (Nur 2-Gw-Tauch-1)
- **10. BOS Funk:** Deutschland (Führungsdienst)

<u>Information</u>: App´s können auf dem System durch die Fachstelle 2.1 variable angepasst werden. Bei Bedarf bitte die Fachstellen 2.1 oder 3.2 ansprechen.

AF R

29.09.2022

Seite 16

STADT MÜNSTER

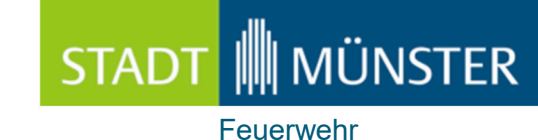

### App's Einsatzunterstützung (App`s)

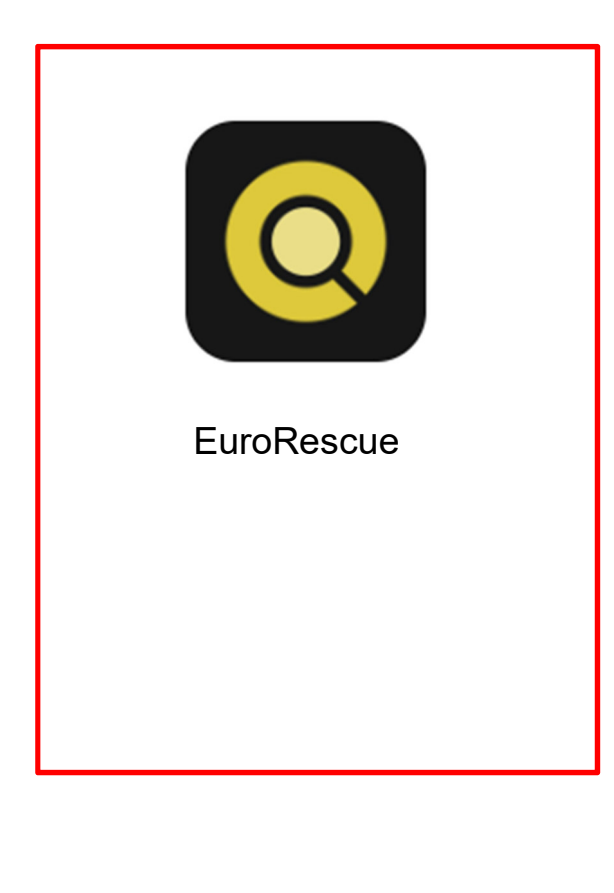

### App's in Plannung:

1. <u>Euro Rescue:</u> Rettungskarten

<u>Information</u>: Euro Rescue wird als Alternative bei Fahrzeugen der BF und FF mir Rettungsätzen eingeführt. CrashRecovery wird vollumfänglich nur in bestimmten Einsatzmittel zur Verfügung gestellt .

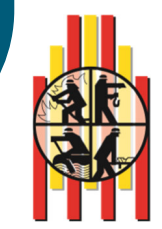

29.09.2022

Th. Lahme Fst.2.1

### Ansprechpartner / Service

- Ansprechpartner: Celios Administration
  - Thomas Lahme / 0251-492-8215 / lahmet@stadt-muenster.de
  - Ralf Kreimer / 0251-492-8214 / kreimerr@stadt-muenster.de
- Email: <u>ceus-admin@stadt-muenster.de</u>
- Büro: R343b Feuer- und Rettungswache 1
- Für Verbesserungsvorschläge oder Änderungswünschen stehten die Fachstellen 2.1 und 3.2 gerne zur Verfügung. Anfragen bitte an die oben genannte Email-Adresse.

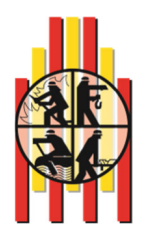

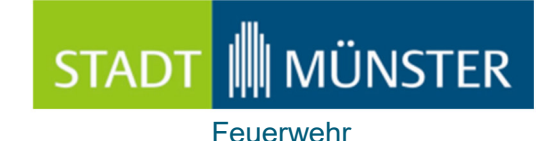

### Allgemeines

#### Ausstattung für jedes Einsatzfahrzeug:

- Schutzfolie iPad
- Schutzhülle für iPad Air oder iPad Pro
- Tragegriff für Schutzhülle iPad (nur BF Führungsfahrzeuge / FF HLF's / BF HLF's)
- iPad Pencil (nur BF Führungsfahrzeuge)
- Ladeerhaltung in allen Großfahrzeugen der BF / FF und BF Führungsfahrzeugen

#### <u>Wartung:</u>

- Zu jedem 1. im Monat Update von Crash Recovery durchführen (Führungsfahrzeuge)
- IOS Updates nach Aufforderung über Rundmail durchführen (hierzu kann die WLAN-Funktion genutzt werden).
- APP Updates oder Neuerungen werden zentral auf die iPad's eingespielt.
- <u>Achtung: Die WLAN-Funktion muss immer abgeschaltet sein, um einen Betrieb</u> <u>der CEUS-Applikation zu gewährleisten. (Das WLAN bitte nur kurzeitig für</u> <u>Updates nutzen)</u>

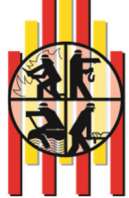

### Allgemeines

#### Systeminformationen:

- Das iPad ist für einen Dauerbetrieb ausgelegt. Es muss nicht vor und nach jedem Einsatz ausgeschaltet werden.
- Einsätze werden bis zu 4 Stunden einem iPad zugeteilt, sobald es eingeschaltet wird.
- Das Passwort des iPad kann nicht verändert werden (es herrscht zudem eine Passwortpflicht)
- Das iPad erhält nur Einsätze im CEUS-System, indem die hinterlegte Funkkennung des jeweiligen iPad`s enthalten ist.
- iPad´s können unter den Fahrzeugen nicht getauscht werden, da sie intern den Fahrzeugkennungen (OPTA) zugeordnet sind.

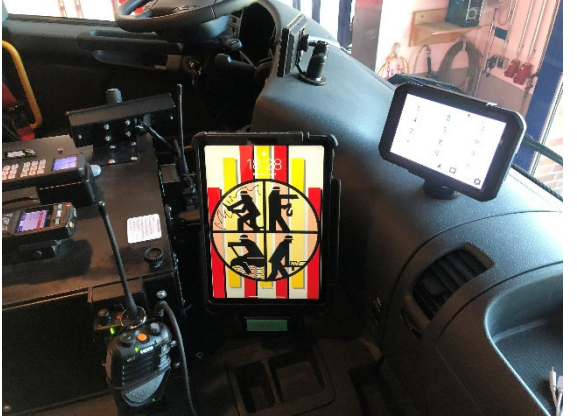

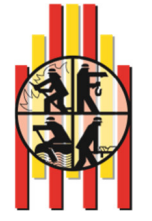

Seite 20

Th. Lahme Fst.2.1

### Taschenanleitung CEUS-App

### Taschenanleitung CEUS-App:

- CEUS-App: Starten
- Warten auf "*Grüne"* Status-LED
- Kontextmenü öffnen
- Einsatzliste öffnen
- Einsatz anwählen
- Im App Menü Informationen ermitteln
  - Einsatzdepesche
  - Feuerwehr Einsatzpläne
- Nach dem Einsatz
- Kontextmenü anwählen
- Beenden auswählen

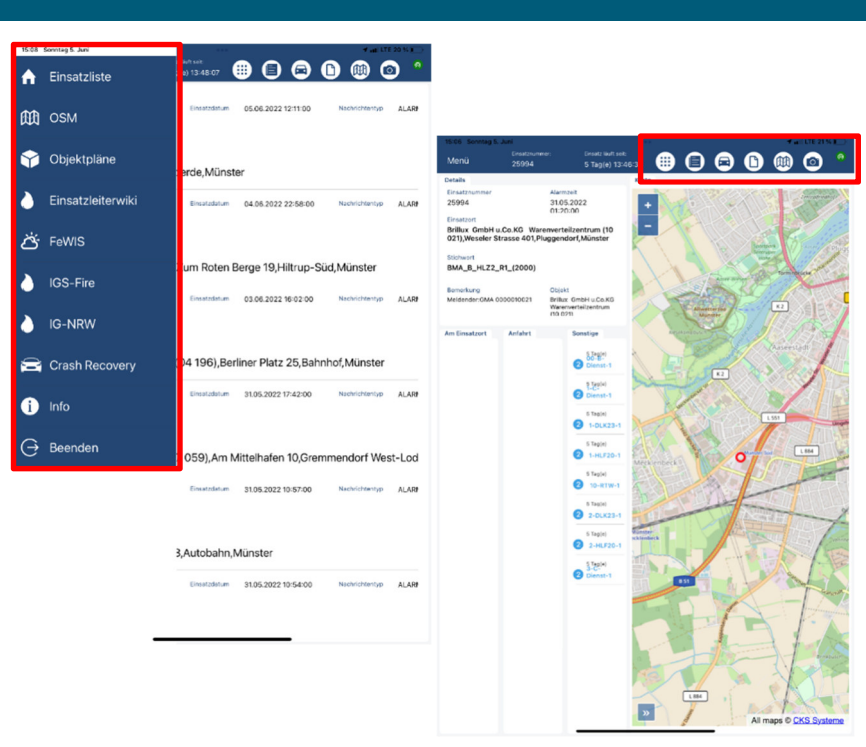

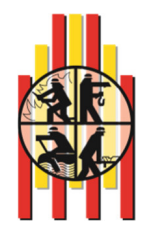

### **DEMO-Modus**

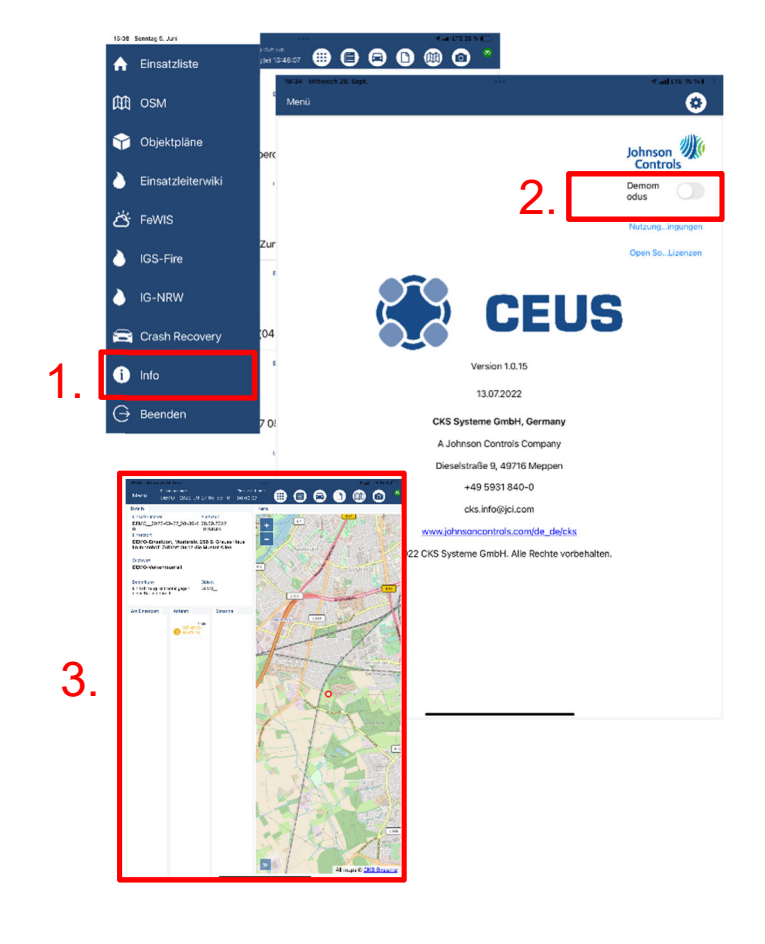

#### **DEMOMODUS**:

Für Standortausbildung oder zum Eigenstudium unter dem Punkt Info, ist ein Schalter Demomodus eingebracht worden. Bei Aktivierung wird ein DEMO-Einsatz Simuliert.

Hier kann man alle Funktionen Testen und Verinnerlichen. Nach der Ausbildung ist der Schalter Demomodus wieder auf inaktiv zu setzen.

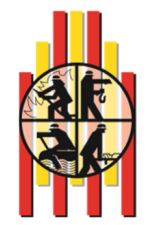

29.09.2022

Th. Lahme Fst.2.1

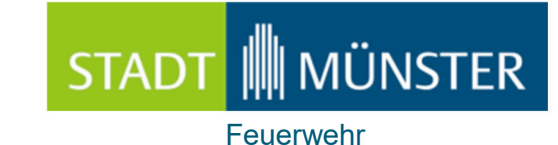

### Dienstvereinbarung und Taktischer Umgang

37 3 0204

21.09.2022

#### Sammelanordnung Nr. 16/2022

#### Einführung eines Führungsmittels zur Informationsgewinnung

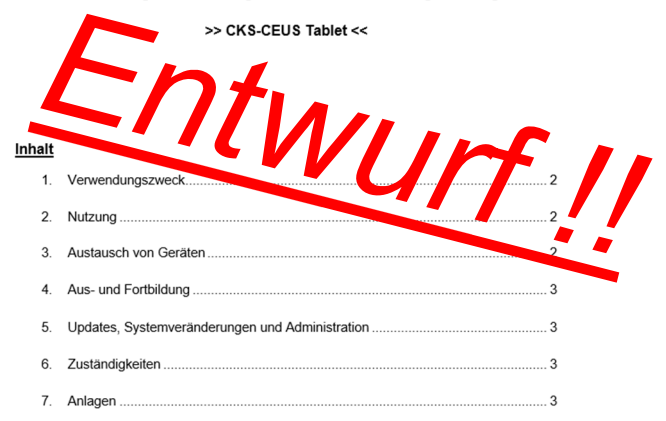

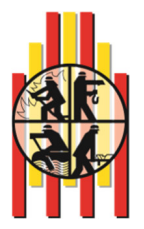

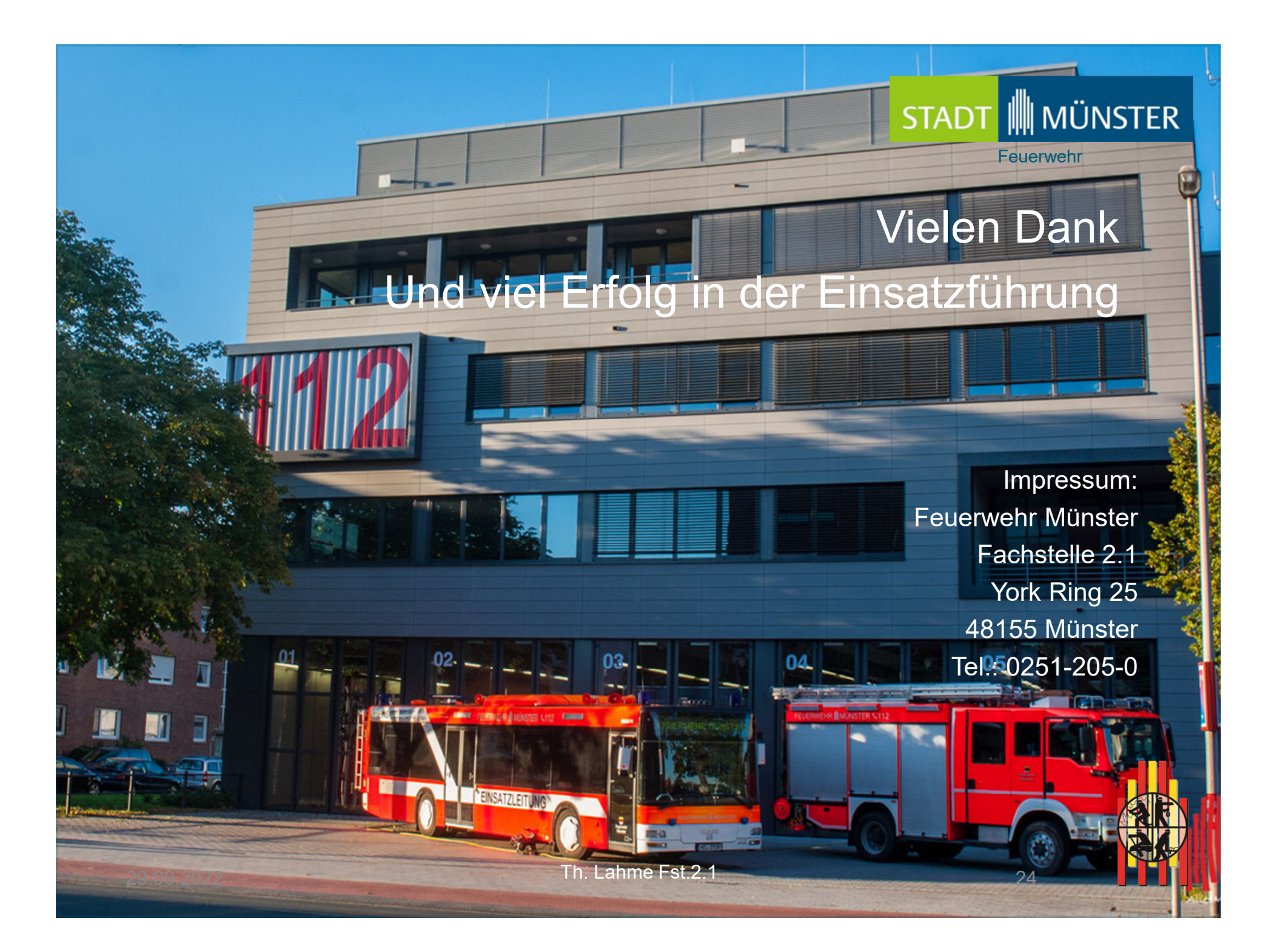